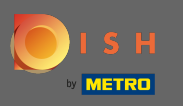

La première étape consiste à ouvrir l'application DISH Order sur votre terminal.

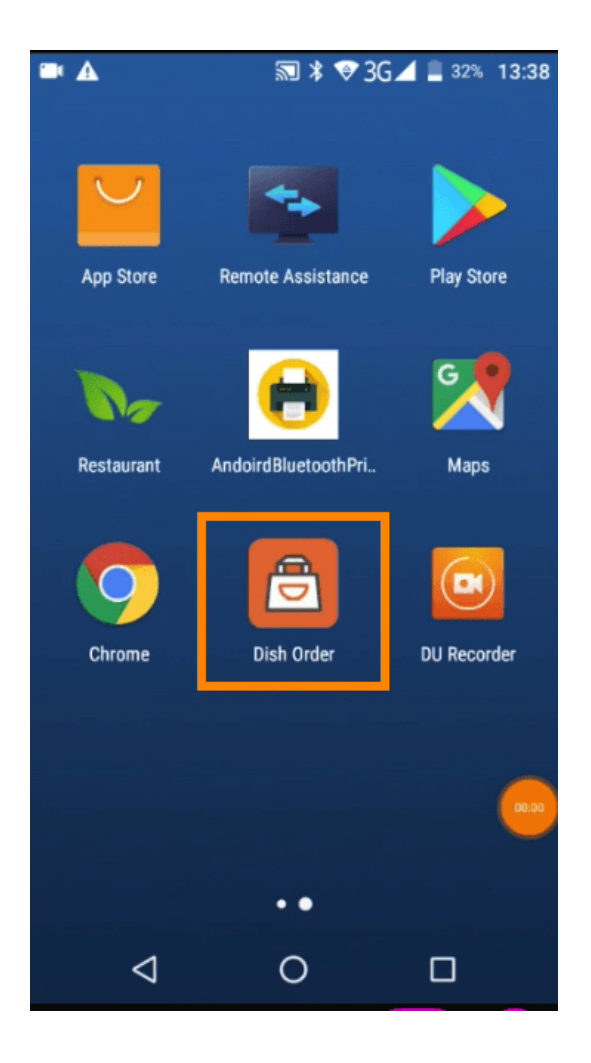

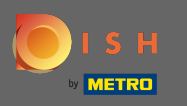

Saisissez maintenant l' identifiant de votre restaurant. Remarque : Vous pouvez le trouver dans votre panneau d'administration. Veuillez regarder la vidéo pour obtenir des instructions supplémentaires http s://bit.ly/3td3gux.

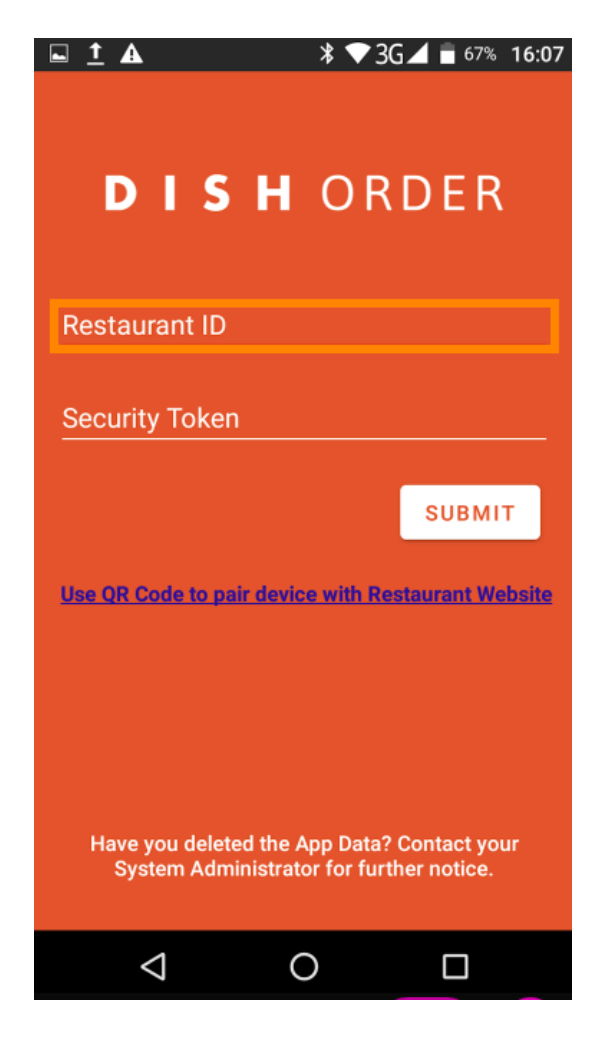

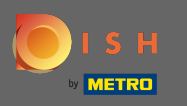

Et ensuite votre jeton de sécurité . Remarque : Vous pouvez le trouver dans votre panneau d'administration. C'est la clé API. Veuillez regarder la vidéo pour obtenir des instructions supplémentaires https://bit.ly/3td3gux.

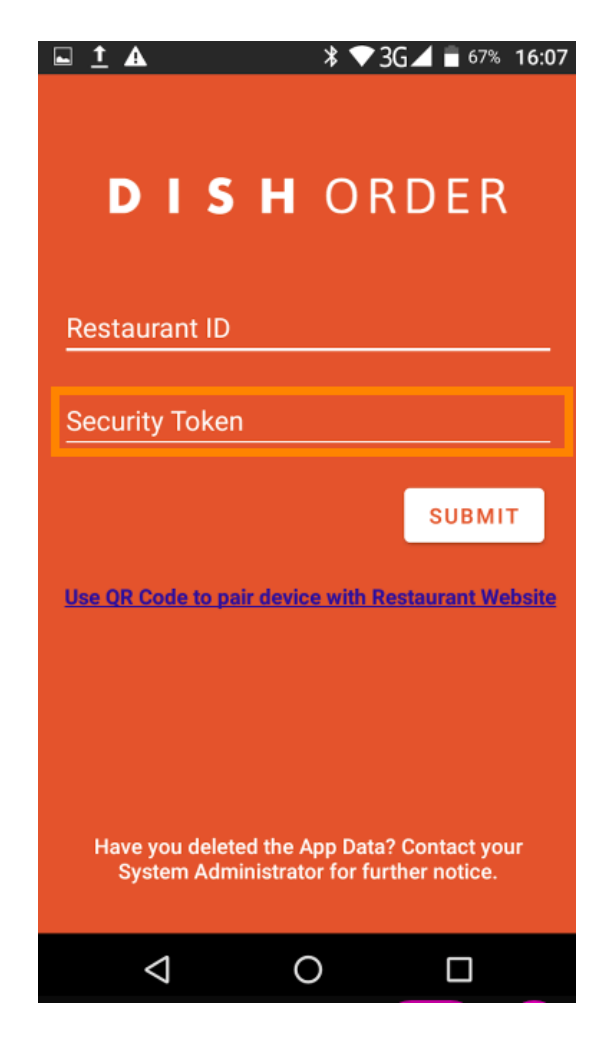

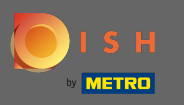

Une fois vos informations saisies, cliquez sur soumettre pour vous connecter.

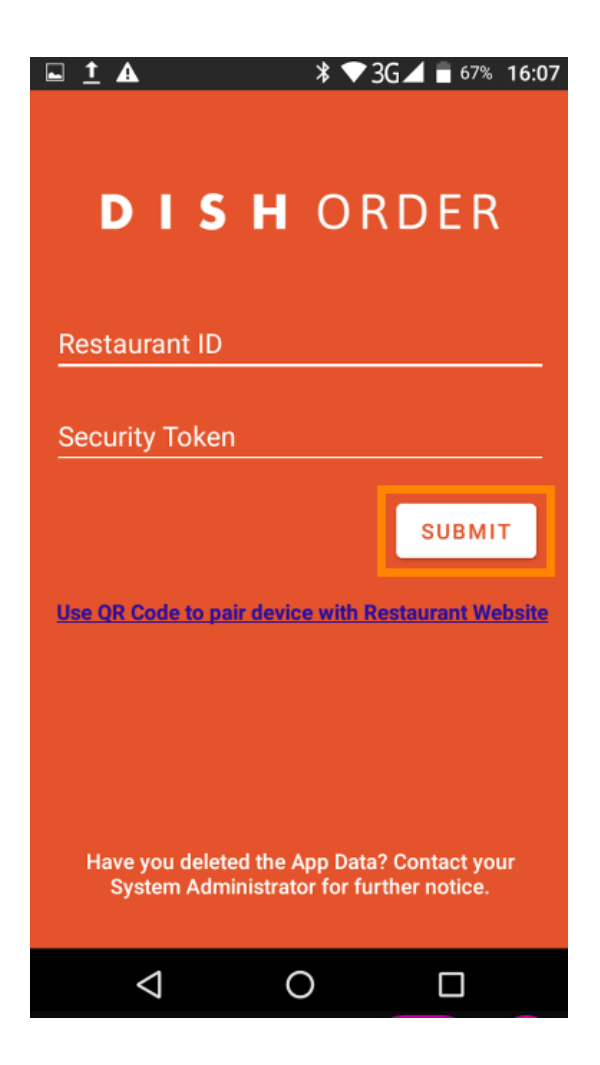

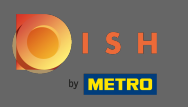

Vous pouvez également cliquer sur le lien pour scanner un code QR pour vous connecter. Remarque : la caméra située à l'arrière du terminal de commande s'ouvrira et vous scannerez votre code QR. Veuillez regarder la vidéo pour obtenir des instructions supplémentaires https://bit.ly/3td3gux.

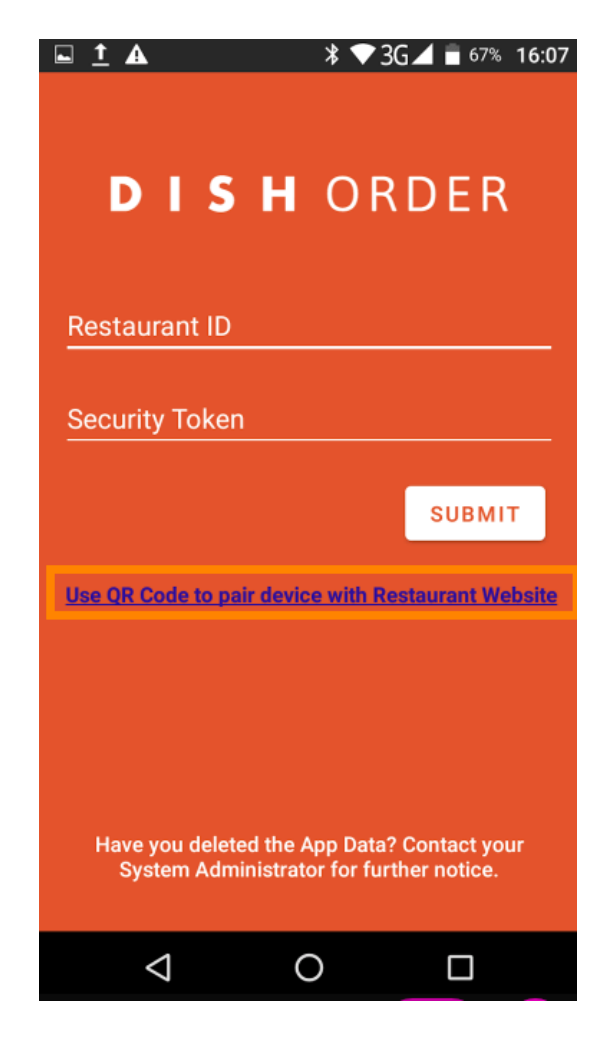

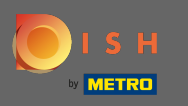

 Ça y est.Votre terminal de commande est maintenant connecté à votre compte. Remarque : Veuillez continuer à tester votre terminal de commande https://bit.ly/322DfBP. Ensuite, vous pouvez recevoir directement les commandes de vos clients.

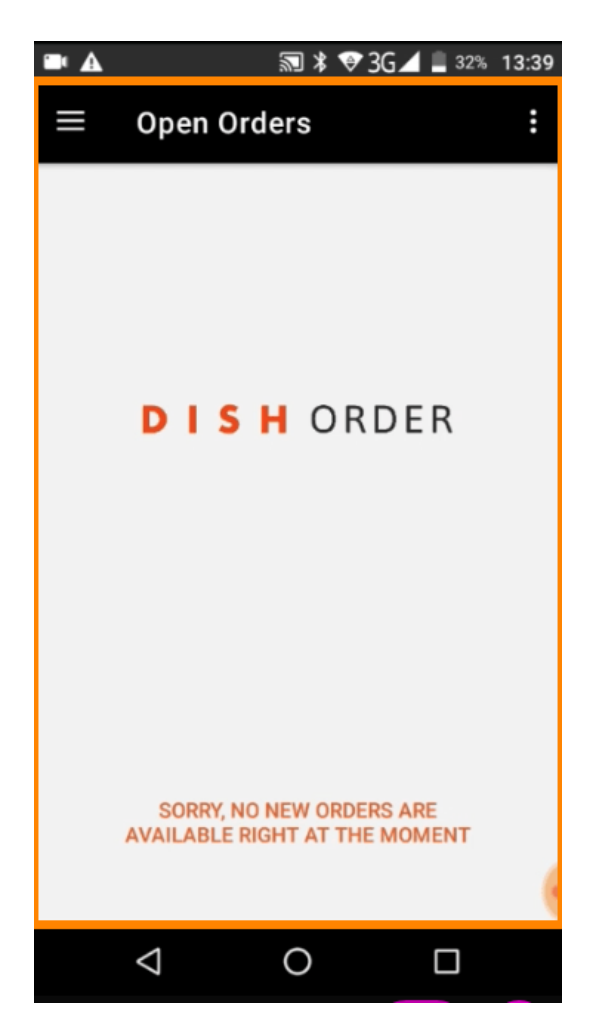